# DIASデータダウンロードシステム 操作説明書

### 2022年7月24日

# DIASデータダウンロードシステム

- ◆DIASのWEBアプリケーション用共通アカウントが必要です。
- ◆DIASアカウントをお持ちでない方は、
  - https://auth.diasjp.net/account/public/ja/guest より 申請してください。
- ◆ダウンロードするデータセットごとに、データ利用ポリ シーが設定されています。
- ◆利用許可申請を行う必要がある場合があります。
- ◆データセットによっては、専用のダウンロードサイトが 用意されている場合があります。

利用イメージ

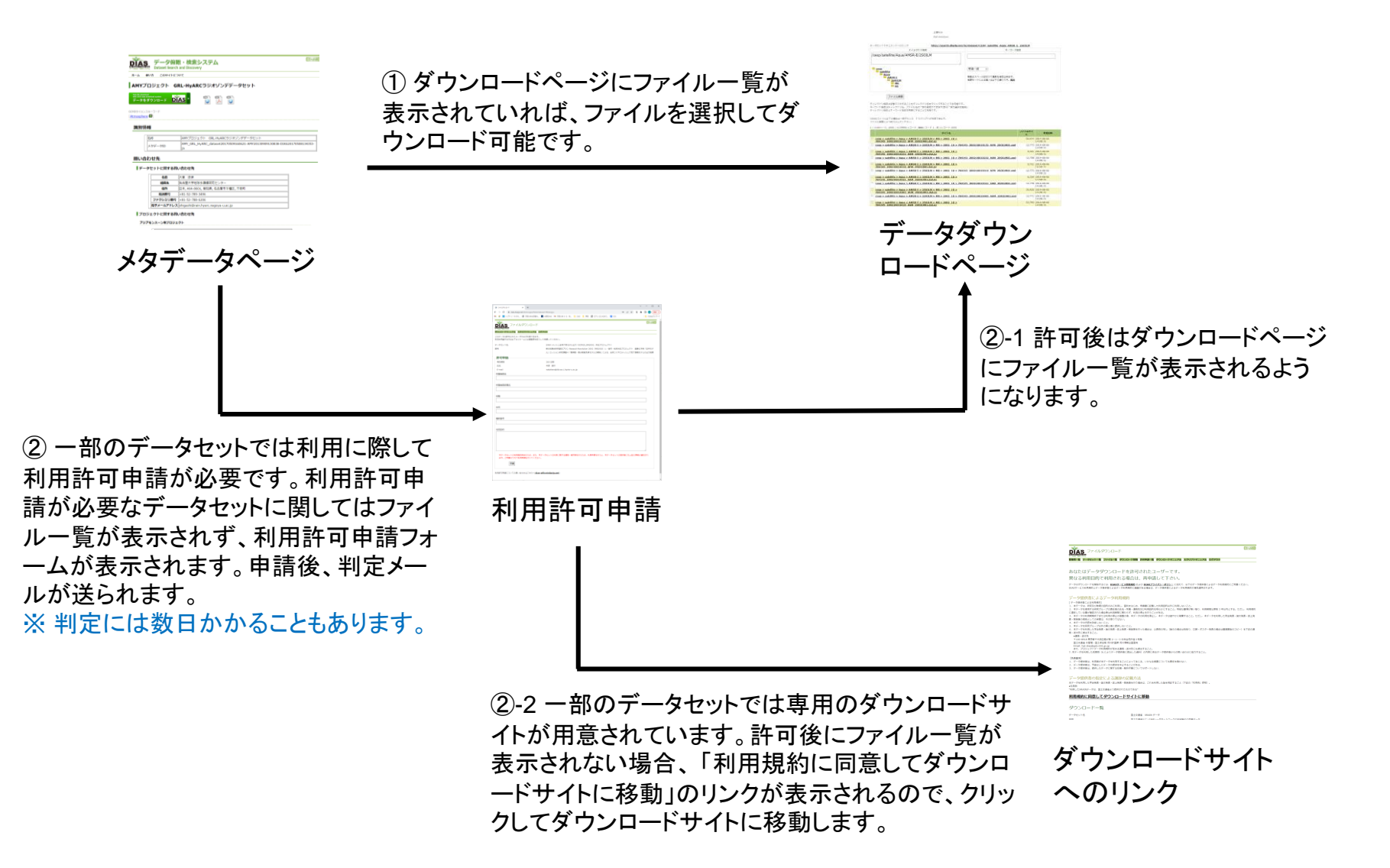

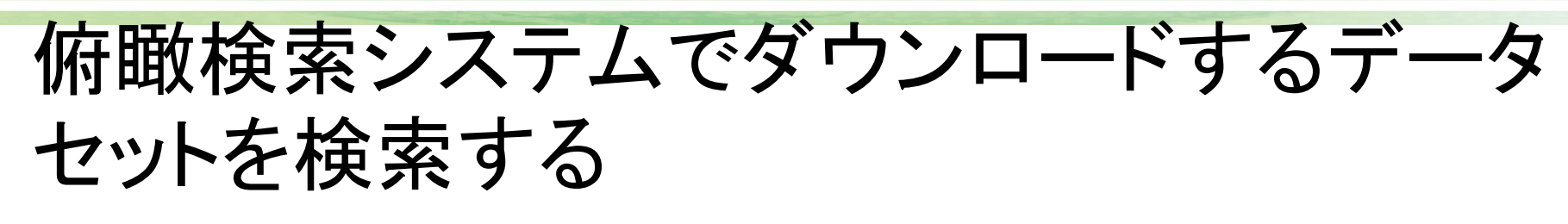

### ◆データ俯瞰・検索システム(<u>http://search.diasjp.net/</u>) でデータセットを検索します。

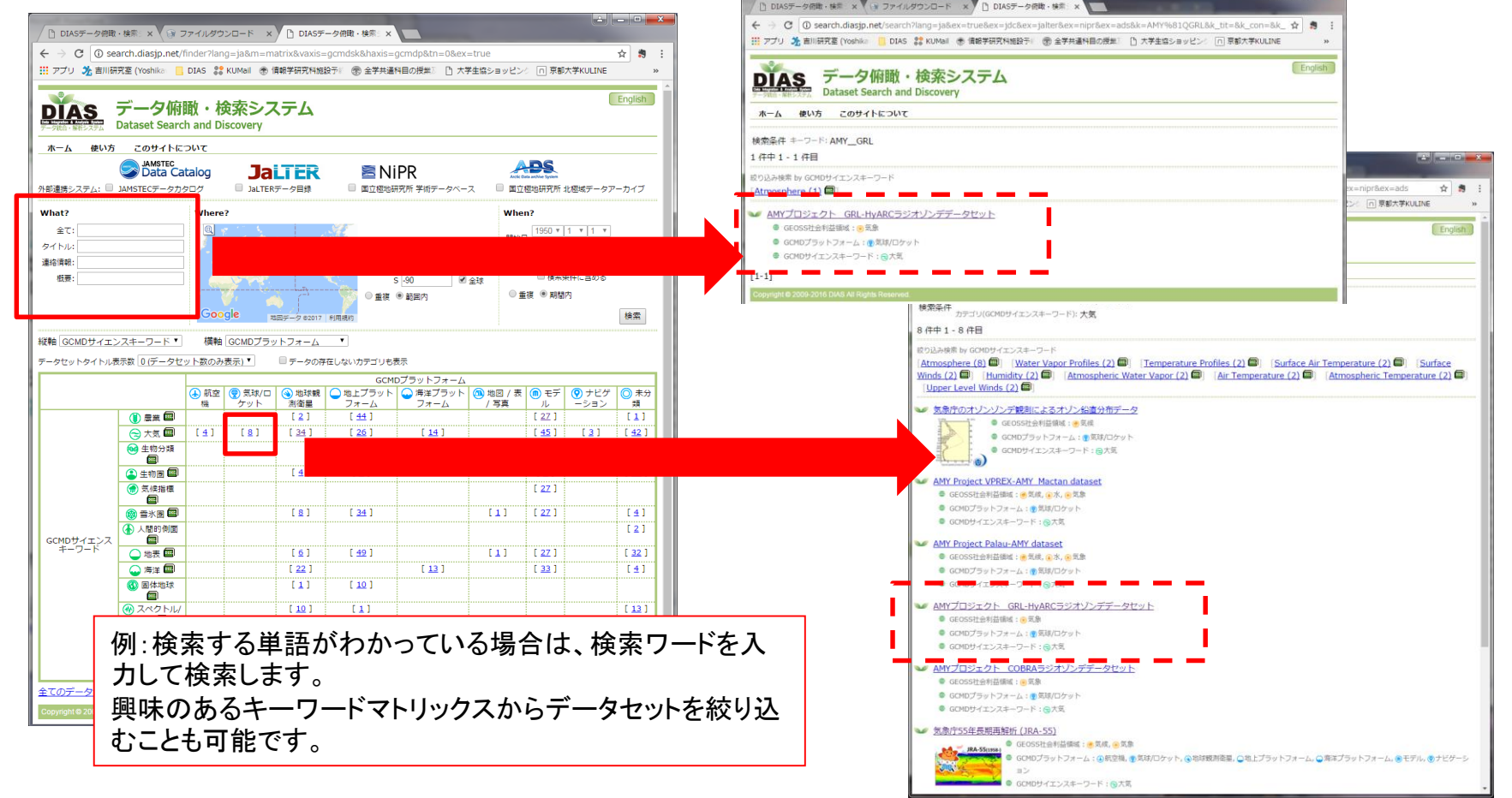

4

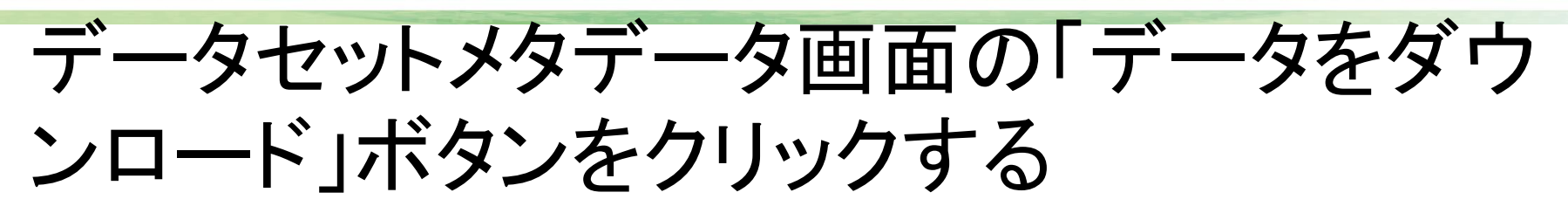

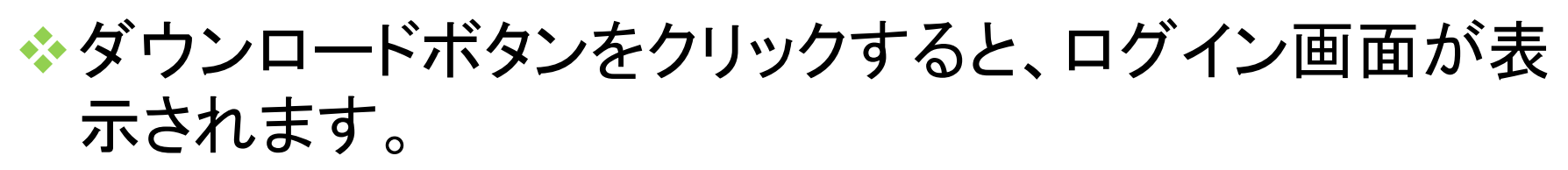

◆ログインすると、ダウンロードー覧が表示されます。

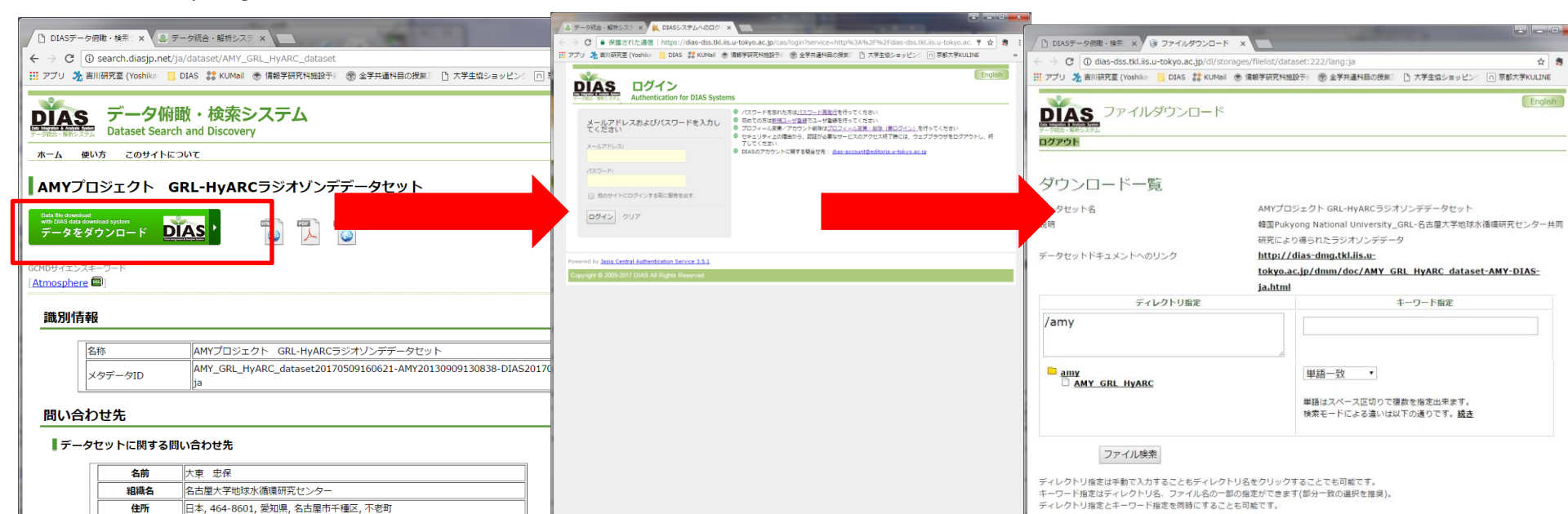

# 利用許可申請①(必要な場合のみ)

◆利用許可の申請が必要なデータセットもあります。

ページ最下部の利用許可申請のフォームに入力し、
 「申請」ボタンをクリックします。

| C ① dias-das.kt.lis.u-tokyo.ac.jp/d/storages/fileist/dataset:284/lang;ja     T プリ 通動時現在 [Yoahis ① Das 葉 KUMail ④ 情報学現在外経設で ③ 全学規連体目の使用                                                                                                    |                                                                                                    |
|----------------------------------------------------------------------------------------------------|----------------------------------------------------------------------------------------------------|
| TYD を割旧現在 (vershie)         のは、         のよう         まのは、         のよう         まのは、         のよう         まのは、         のよう         まのは、         のよう         まのは、         のよう         のよう         たた         たた         たた                                                                                                    | ac-des til i is univer a i in/l/domane/fielist/dataset-284/lanuta                                                                                                    |
| Produktives     Produktives     Produk | は、 のかんにおおいていないでのないでは、「「「「」」」」、「「」」」、「」」、「」」、「」」、「」」、「」」、「」」                                                                                                    |
| <ul> <li>         ・          ・          ・</li></ul>                                                                                                    | 2021/04/01<br>2021/04/01<br>C DIAS7-夕何間・特無、× ③ ファイルダウンロード ×<br>← → C ③ dias-dss.tkl.iis.u-tokyo.ac.jp/d/storages/filelist/dataset:284/lang:ja 全 第<br>:::: アプリ 査 前時完全 (Yoshike 〕 DIAS 詳 KUMeil ● 情報学研究N短路学 ● 全学共通科目の授集: ① 大学生協ショッピン: ※<br>DIAS ファイルダウンロード<br>English |
| (JRA-55, 古林ほか 2015) を初期値・境界値とする力学的領域                                                                                                    | :<br>                                                                                                    |
| データ利用者は利用時可申請フォームに<br>てください。申請により、下記の規約に<br>DSJRA55データセットの利用申請から<br>合があります。利用可能となった時点で<br>す。その場合、DSJRA55データセット<br>ロードは2021年3月31日までとなります。     します<br>利用目的<br>できる限り詳細に利用目的を記述し、<br>が、     利用目的<br>市式」や「軟育」としか記されていない場合、受理できませ<br>い。     利用許可申請が完了<br>したことが表示されま<br>す。     の細かい地形を反映した現象を<br>子 (ランハレービ用の問題)<br>の気候特性の把握や顕著事例の<br>ットを提供することです。                                                                                                    | します                                                                                                    |
| データダウンロードに大変時間がかかす<br>ました。問題箇所を値正レダウンロート       データダウンロードに大変時間がかかす<br>ました。問題箇所を値正レダウンロート         2017年4月26日       申請         「データ現代者になる利用規約」       ロードは2021年3月31日までとなります。                                                                                                    | データ利用者は利用許可申請フォームに必要事項を記入し申請をしてください。申請により、下記の規約に同意したことになります。<br>DSJRA55データセットの利用申請から利用問題とて数日かかる場合があります。利用可能となった特点であなたにメールが届きます。その場合、DSJRA55データセットのこのサイトからのダウンロードは2021年3月31日までとなります。                                                                                 |

# 利用許可申請②(必要な場合のみ)

◆利用許可申請を行うと、メールで結果が送られます。
 ◆結果が送られるまでに日数がかかることがあります。
 ◆許可された場合、ダウンロードシステムのURLが表示されますので、クリックします。

| <b>差出人:</b> dias-dss@tkliisu-tokyo.ac.jp <b>宛先:</b><br><b>件名:</b> ダウンロード許可申諸結果 JRA-55翰城ダウンスケーリング(DSJRA-55) 日時: Thu, 29 Jun 2017 14-46: 文                                                                                                    | □ DIASデータ開車・線茶: x (19 ファイルダウンロード x (19 ファイルダウンロード x) (17 ファイルダウンロード x)       (17 ファイルダウンロード x)         ← → C       ○ (10 dias-dss.tkl.iis.ut-tokyo.ac.jp/dl/storages/filelist/dataset:284                                                                                                    |
|----------------------------------------------------------------------------------------------------|----------------------------------------------------------------------------------------------------|
| 様<br>DIASデータダウンロードシステムから、下記の内容でデータダウンロ<br>請が許可されました。                                                                                                    | <b> 正内lish</b><br>アイルダウンロード<br>デールは「MPXPy」<br>プアイルダウンロード<br>プアイルダウンロード                                                                                                    |
| F-タセット名:JRA-555領域ダウンスケーリング(DSJRA-55) FT のまたは、「AR - 555領域ダウンスケーリング(DSJRA-55) FT のよいに、「AR - 555領域ダウンスケーリング(DSJRA-55) FT のよいに、「AR - 555(前域ダウンスケーリング(DSJRA-55)) FT のよいに、「AR - 555(前域ダウンスケーリング(DSJRA-55)) FT のよいに、「AR - 555(前域ダウンスケーリング(DSJRA-55)) FT のよいに、「AR - 555(前域ダウンスケーリング(DSJRA-55)) FT のよいに、「AR - 555(前域ダウンスケーリング(DSJRA-55)) FT のよいに、「AR - 555(前域ダウンスケーリング(DSJRA-55)) FT のよいに、「AR - 556(前域ダウンスケーリング(DSJRA-55)) FT のよいに、「AR - 556(前域ダウンスケーリング(DSJRA-55)) FT のよいに、「AR - 556(前域ダウンスケーリング(DSJRA-55)) FT のよいに、「AR - 556(前域ダウンスケーリング(DSJRA-55)) FT のよいに、「AR - 556(前域ダウンスケーリング(DSJRA-56)) FT のよいに、「AR - 556(前域ダウンスケーリング(DSJRA-56)) FT のよいに、「AR | あなたはデータダウンロードを許可されたユーザーです。<br>異なる利用目的で利用される場合は、再申請して下さい。<br>ダウンロード一覧<br>データセットる<br>説明 DSIRA-55 (Kayaba et al. 20<br>2015) を初開4<br>DSIRA-55 (Kayaba et al. 20<br>2015) を初開4<br>DSIRA-55 (Kayaba et al. 20<br>2015) を初用4<br>DSIRA-55 (Kayaba et al. 20<br>2015) を初用5<br>DSIRA-55 (Kayaba et al. 20<br>2015) を初日5<br>DSIRA-55 (Kayaba et al. 20<br>2015) を初日5<br>DSIRA-55 (Kayaba et al. 20<br>2015) を初日5<br>DSIRA-55 (Kayaba et al. 20<br>2015) を初日5<br>DSIRA-55 (Kayaba et al. 20<br>2015) を初日5<br>DSIRA-55 (Kayaba et al. 20<br>2015) を初日5<br>DSIRA-55 (Kayaba et al. 20<br>2015) を初日5<br>DSIRA-55 (Kayaba et al. 20<br>2015) を初日5<br>DSIRA-55 (Kayaba et al. 20<br>2015) を初日5<br>DSIRA-55 (Kayaba et al. 20<br>2015) を初日5<br>DSIRA-55 (Kayaba et al. 20<br>2015) を初日5<br>DSIRA-55 (Kayaba et al. 20<br>2015) を初日5<br>DSIRA-55 (Kayaba et al. 20<br>2015) を初日5<br>DSIRA-55 (Kayaba |

# 専用のダウンロードサイトがある場合

◆データセット個別のダウンロードサイトがある場合は、 「利用規約に同意してダウンロードサイトに移動」が表 示されますので、クリックします。

◆専用ダウンロードサイトの利用方法については、各サ イトにマニュアルがありますので、参照してください。

> ダウンロードサイトが、個別に準備さ れたデータセットの場合、データ提供 者の利用規約の下部に「利用規約に 同意してダウンロードサイトに移動」が 表示されます。

# <section-header><image>

### データ提供者の指定による謝辞の記載方法

ホテータを利用した学会発表・論文発表・語上発表・細合等を行う場合は、これを利用した旨を明記すること(下記の「利用例」参照)。 ・初用例 \*14回したXaAINデータは、国土交通者より賃用されたちのである\*

### 利用規約に同意してダウンロードサイトに移動

### ダウンロード一覧

データセット名

国土交通者 XRAIN データ 用土交通者 XRAIN データ

必要なファイルを選択する

| [] DIASデータ信題・検索 × 3 ファイルダウン(                                                                                                    | × 4-0                                                                                                    |                             |  |  |  |
|----------------------------------------------------------------------------------------------------|----------------------------------------------------------------------------------------------------|-----------------------------|--|--|--|
| C () dias-dss.tkl.iis.u-tokyo.ac.jp/d                                                                                                    | dl/storages/filelist/dataset:222/lang:ja                                                                                                    | \$                          |  |  |  |
| · アブリ 次 吉川研究室 (Yoshika 🚺 DIAS 🐺 KU                                                                                                    | KUMall ① 清散学研究科施設学! ② 全学共通科目の技具! [] 大学生協ショッピン? [n] 京都大学Ki                                                                                                    | ULINE                       |  |  |  |
|                                                                                                    | -K                                                                                                    | Englis                      |  |  |  |
| 7-988 - 889,275                                                                                                    |                                                                                                    |                             |  |  |  |
| ログアウト                                                                                                    |                                                                                                    |                             |  |  |  |
|                                                                                                    |                                                                                                    |                             |  |  |  |
| ダウンロード一覧                                                                                                    |                                                                                                    |                             |  |  |  |
| データセット名                                                                                                    | AMYプロジェクト GRL-HyARCラジオソンデデータセット                                                                                                    |                             |  |  |  |
| 説明                                                                                                    | 韓国Pukyong National University_GRL-名古屋大学地球水循環研究センター                                                                                                    |                             |  |  |  |
| 研究により得られたラジオソンデデータ                                                                                                    |                                                                                                    |                             |  |  |  |
| データゼットトキエメントへのリンク                                                                                                    | tokyo.ac.jp/dmm/doc/AMY_GRL_HyARC_dataset-AMY-DIA                                                                                                    | s-                          |  |  |  |
|                                                                                                    | ja.html                                                                                                    |                             |  |  |  |
| ディレクトリ指定                                                                                                    | キーワード指定                                                                                                    |                             |  |  |  |
| /amy                                                                                                    |                                                                                                    |                             |  |  |  |
|                                                                                                    |                                                                                                    |                             |  |  |  |
| amy                                                                                                    | 神經                                                                                                    |                             |  |  |  |
| AMY GRL HYARC                                                                                                    | ten 3X                                                                                                    |                             |  |  |  |
|                                                                                                    | 単語はスペース区切りで複数を指定出来ます。                                                                                                    |                             |  |  |  |
|                                                                                                    | 検索エードに下え違いけり下の違いです 結本                                                                                                    |                             |  |  |  |
| ファイル検索<br>ディレクトリ指定は手動で入力することもディ<br>キーワード指定はディレクトリ名、ファイル                                                                                                    | **モードによる違いは以ての通りです。 組在<br>ダウンロードするファ<br>イル ち、深田します                                                                                                    |                             |  |  |  |
| ファイル検索<br>ディレクトリ馬志は手着で入力することもディ<br>キーワード周定はディレクトリる、ファイル<br>ディレクトリ周定とキーワード周定さ                                                                                                    | ***モードによるがいないての通りです。 単本<br>ダウンロードするファ<br>イルを選択します                                                                                                    |                             |  |  |  |
| ファイル検索<br>ディレクトリ販売は手動で入力することもディ<br>キーワード販売さイレクトリ係。ファイル<br>ディレクトリ販売とキーワード販売<br>17 1ペー、31 / 1、 熟知レコード 1.                                                                                                    | *#モードによる#いは以ての通りです。 組在<br>ダウンロードするファ<br>イルを選択します                                                                                                    | イルち                         |  |  |  |
| ファイル接触<br>ディレクトリル度は手着で入力することもディ<br>キーワード間定はディレクトリル6、ファイル<br>ディレクトリ間定とキーワード用きジ<br>1/1ペー 1.3/3/1/1・開始レコード1、                                                                                                    | *#モーFによる違いは以ての通りです。<br>ダウンロードするファ<br>イルを選択します<br>パTレコード3<br>9(Thu 27                                                                                                    | イルサイズ                       |  |  |  |
| ファイル検索      ディレクトリルをは手着で入力することもディ キーワード備定はディレクトリルを ファイル      リカン      パン      パ | *#モーFice3alvidu/Toi#0です。基本<br>ダウンロードするファ<br>イルを選択します<br>パTレコード3<br>9イトル 27<br>GRL:<br>NICT Okinawa at Onna 20100601_20100616.ext.html                                                                                                    | イルサ<br>(ズ<br>9,78)          |  |  |  |
| ファイル検索           ディレクトリ指定は手動で入力することもディ<br>キーワード備定はディレクトリな、ファイリー<br>ディレクトリ旗定とキーワード指えま           17 1/2 - 3.1.1 F. 始油レコード 1.<br>Hyy C. collaborative. research. N<br>Hyy C. collaborative. research A           2 am 2 AMY_GRL HyARC > AMY_GRL                                                                                                    | *#モードによる違いは以ての通りです。<br>ダウンロードするファ<br>イルを選択します<br>パロレコード3<br>タイトル<br>GRL<br>GRL<br>GRL<br>GRL                                                                                                    | イルサ<br>イズ<br>9,783          |  |  |  |
| ファイル検索           ディレクトリ指定は手動で入力することもディ<br>キーワード備定はディレクトリあ、ファイレ<br>ディレクトリ備定とキーワード増ます           17.1ペー、3.1.2                                                                                                    | *#モードによる違いは以ての通りです。<br>な<br>がウンロードするファ<br>イルを選択します<br>パレント・3<br>9イトル<br>27<br>GRL<br>NICT Okinawa at Onna 20100601 20100616.ext.html<br>GRL<br>NICT Okinawa at Onna 20100601 20100616.ext.ddf                                                                                                    | イルサ<br>イズ<br>9,78:<br>0,090 |  |  |  |
| 77イル検索      ディレクトリ販売は手動で入力することもディ      キーの「ト間定はディレクト込。ファイウ      ディレクトリ販売とキーの「「開空」      オーク、「開定サーク」「「「「」」      オーク」「「」」      オーク」      オーク」      オーク」      オーク」      オーク」      オーク」      オーク」      オーク」      オーク」      オーク」      オーク」      オーク」      オーク」      オーク」      オーク」      オーク」      オーク」      オーク」      オーク」      オーク」      オーク」      オーク」      オーク」      オーク」      オーク」      オーク」      オーク」      オーク      オーク      オーク       オーク      オーク    | *#モードによる違いは以ての通りです。<br>ダウンロードするファ<br>イルを選択します<br>パドレコード3<br>タイトル<br>タイトル<br>27<br>GRL:<br>NICT Okinawa at Onna 20100601 20100016.ext.dtml<br>GRL:<br>NICT Okinawa at Onna 20100601 20100016.ext.dtml<br>CRL:<br>CRL:<br>CR | イルサ<br>イズ<br>9,78:<br>0,090 |  |  |  |
| ファイル検索<br>ディレクトリ国産は手覧で入力することもディ<br>キーット「南定はティレクトン&、ファイル・<br>ディレクトリ福定とキーット「雨交」。<br>オーントリ福定とキーット「雨交」。<br>オーントリーーーーーーーーーーーーーーーーーーーーーーーーーーーーーーーーーーー                                                                                                    | *#モードによる違いは以ての通りです。線在<br>ダウンロードするファ<br>イルを選択します<br>パワレコード3<br>タイトル 27<br>GRL:<br>NICT Okinawa at Onna 20100601 20100016.ext.ptf 6,36<br>research NICT Okinawa at Onna 20100601 20100016.ext.pf 6,36                                                                                                    | イルサ<br>イズ<br>9,78:<br>0,090 |  |  |  |
| 7フィル検索     ディレクトリ販売は手助で入力することもディ<br>キークード開売さティレクトソル、ファイイ<br>ディレクトリ販売とキークード協会。<br>ファイル<br>メーカーントリーン、発動レコード1.<br>オーク・アードのののののののののののののののののののののののののののののののののののの                                                                                                    | は素モードによる違いは以ての通りです。<br>な<br>す<br>な<br>ウンロードするファ<br>イルを選択します<br>タイトル<br>タイトル<br>27<br>9イトル<br>27<br>01<br>01<br>01<br>05<br>01<br>05<br>01<br>05<br>05<br>05<br>05<br>05<br>05<br>05<br>05<br>05<br>05                                                                                                    | イルサ<br>イズ<br>9,787<br>0,090 |  |  |  |
| 27-7ル検索      ディレクトリル度は手着で入力することもディ キーワード増定はディレクトリルの、ファイリ ディレクトリル度とキーワード増定す      11パー、13/11、13増レコード1.      amp 2.AMY_GRL_HYARC_2.AMY_fill     amp 2.AMY_GRL_HYARC_2.AMY_fill     amp 2.AMY_GRL_HYARC_2.AMY_fill     amp 2.AMY_GRL_HYARC_2.AMY_fill     amp 2.AMY_GRL_HYARC_2.AMY_fill     amp 2.AMY_GRL_HYARC_2.AMY_fill     fill     Collaborative research .M      amp 2.AMY_GRL_HYARC_2.AMY_fill     fill     Collaborative research .M      fill     Collaborative research .M      fill     | は素モードによる違いは以ての通りです。<br>は<br>ダウンロードするファ<br>イルを選択します<br>9イトル 27<br>9イトル 27<br>GRL:<br>NICT Okinawa at Onna 20100601 20100616.ext.pdf 6,36<br>IIICT Okinawa at Onna 20100601 20100616.ext.pdf 6,36<br>IIICT Okinawa at Onna 20100601 20100616.ext.pdf 6,36                                                                                                    | イルサ<br>イズ<br>9,787<br>0,090 |  |  |  |
| 2アイル検索      ディレクトリ販売は手官で入力することもディ      キークト・開意しまークトンパク、ファイル      ディレクトリ販売とキークト・開意フ      パンペー、3/3、1・増加レコード1、      オーク・「加売ス」      オーク・「加売ス」      オーク・      オーク・      オーク・      オーク・      オーク・      オーク・      オーク・      オーク・      オーク・      オーク・      オーク・       オーク・      オーク・       オーク・      オーク・      | #素モードによる違いは以ての通りです。<br>基本<br>ダウンロードするファ<br>イルを選択します<br>パイレート3<br>タイトル 27<br>GRL:<br>NICT Okinawa at Onna 20100601 20100616.ext.off<br>NICT Okinawa at Onna 20100601 20100616.ext.off<br>S.3<br>GRU:<br>IIII Okinawa at Onna 20100601 20100616.ext.off<br>IIIII Okinawa at Onna 20100601 20100616.ext.off<br>IIIIIIIIIIIIIIIIIIIIIIIIIIIIIIIIIII                                                                                                    | イルサ<br>イズ<br>9,787<br>0,090 |  |  |  |
| 77イル検索      ディレクトリ販売は手動で入力することもディ      キーフト「販売」ディレクトンB、ファイリ      ディレクトリ販売とキーフー「販売」ディ      オーフト「販売」ディー      オーフト「販売」ディー      オーフト「販売」      オース・AMY GRL HYARC > AMY -      ドリンス Collaborative research D      オース・AMY GRL HYARC > AMY -      ドリンス Collaborative research D      オース・クリート      デー      ゲンコート      ダンコート      ダンコート      ダンコート      ダンコート      オース・クリー      オース・クリー      オース・クリー      オース・クリー      オース・クリー      オース・クリー      オース・クリー      オース・クリー      オース・クリー      オース・クリー      オース・クリー      オース・クリー       オース・クリー      オース・クリー       オース・クリー       オース・クリー                                                  | #素モードによる違いは以ての通りです。<br>また<br>ダウンロードするファ<br>イルを選択します<br>パビレント3<br>タイトル ダブ<br>タイトル ダブ<br>GRL:<br>NICT Okinawa at Onna 20100601 20100016.ext.ohtml<br>GRL:<br>NICT Okinawa at Onna 20100601 20100016.ext.ohtml                                                                                                    | イルサ<br>イズ<br>9,787<br>0,099 |  |  |  |
| 77イル検索      ディレクトリ服産は手動で入力することもディ      キークト「開定は手動で入力することもディ      キークト「開定は手か」の入力、スティイン      ディレクトリ服産とキークー「開まる      171×2、3/2・1、開始レコード1      * am > AMY_GRL HYARC > AMY (     HYAC Collaborative research B      * AM > ARY_GRL HYARC > AMY (     HYAC Collaborative research B      * AMY CRL HYARC > AMY (     HYAC Collaborative research B      * AMY CRL HYARC > AMY (     HYAC Collaborative research B      * AMY CRL HYARC > AMY (     HYAC COLLABORATIVE RESEArch A)      * AMY CRL HYARC > AMY (     HYAC CRL HYARC > AMY (     HYAC + AMY (     HYAC + AMY (      | 株電モードによる違いは以ての通りです。 植在<br>ダウンロードするファ<br>イルを選択します<br>タイトル 27<br>GRL: NICI Okinawa at Onna 20100601 20100616.ext.html<br>GRL: NICI Okinawa at Onna 20100601 20100616.ext.html<br>ほどファイル 3戦 6402741/(イト<br>ほこ_Okinawa_at_Onna_20100601_20100616.ext.html<br>ほこ                                                                                                    | イルサ<br>イズ<br>9,787<br>0,090 |  |  |  |
| 7フィル検索      ディレクトリ販売は年期で入力することもディ      キークード開売さディレクトリル、ファイル      ディレクトリ販売とキークード開きさ      11パー、31パー・「開加レコード」      amp 2AMY_GRL HYARC 2AMY of      HYAC Collaborative research N      amp 2AMY_GRL HYARC 2AMY of      HYAC Collaborative research      my 2AMY_GRL HYARC 2AMY of      HYAC Collaborative research N      amp 2AMY_GRL HYARC 2AMY of      HYAC Collaborative research      my 2AMY_GRL HYARC 2AMY of      HYAC Collaborative research      my 2AMY_GRL HYARC 2AMY of      HYAC Collaborative research      my 2AMY_GRL HYARC 2AMY of      HYAC Collaborative research      my 2AMY_GRL HYARC 2AMY of      HYARC 2AMY of      HYARC 2AMY of    | 株式モードによる違いは以ての通りです。<br>基本<br>ダウンロードするファ<br>イルを選択します<br>アイトル 27<br>タイトル 27<br>タイトル 27<br>MICT Okinawa at Onna 20100601 20100616.ext.html<br>GRL:<br>NICT Okinawa at Onna 20100601 20100616.ext.html<br>ロートーーーーーーーーーーーーーーーーーーーーーーーーーーーーーーーーーーー                                                                                                    | イルサ<br>イズ<br>9,781<br>0,090 |  |  |  |
| 77-71ル検索      ディレクトリ酸塩は季節で入力することもディ      キークード間窓はディレクトリ%。ファイバ      ディレクトリ酸塩とキーワード増速は      17.1ペー、3.31.1・5. 燃節レコード1.      17.1ペー、3.31.1・5. 燃節レコード1.      17.1ペー、3.31.1・5. 燃節レコード1.      17.1ペー、3.31.1・5. 燃節レコード1.      17.1ペー、3.31.1・5. 燃節レコード1.      17.1ペー、3.31.1・5. 燃節レコード1.      17.1ペー、3.31.1・5. 燃節レコード1.      17.1ペー、3.31.1・5. 燃節レコード1.      17.1ペー、3.31.1・5. 燃節レコード1.      17.1ペー、3.31.1・5. 燃節レコード1.      17.1ペー、3.31.1・5.2%      17.1ペー、3.31.1・5.2%      17.1ペー、3.31.1・5.2%      17.1ペー、3.31.1・5.2%      17.1ペー、3.31.1・5.2%      17.1ペー、3.31.1・5.2%      17.1ペー、3.31.1・5.2%      17.1ペー、4.31.1・5.2%      17.1ペー、4.31.1・5.2%      17.1    | 株式モードによる違いは以ての通りです。<br>構立<br>ダウンロードするファ<br>イルを選択します<br>パイレート<br>タイトル<br>クイトル<br>クロー<br>クロー<br>クロー<br>クロー<br>クロー<br>クロー<br>クロー<br>クロー                                                                                                    | イルサ<br>イズ<br>9,787<br>0,090 |  |  |  |
|                                                                                                    | <pre>###E-Fic283&amp;vid#T0@00T, 基本<br/>ダウンロードするファ<br/>イルを選択します<br/>// アレコード3<br/>タイトル<br/>ダイトル<br/>// アレコード3<br/>タイトル<br/>// アレコード3<br/>タイトル<br/>// アレコード3<br/>// アレコード3<br/>// アレード3<br/>// アレコード3<br/>// アレコード3<br/>// アレコード3<br/>// アレコード3<br/>// アレコード3<br/>// アレコード3<br/>// アレコード3<br/>// アレード3<br/>// アノロード3<br/>// アノロ</pre>                                                                                                    | イルサ<br>イズ<br>9,782<br>0,090 |  |  |  |
|                                                                                                    | <pre>##E-Fic23&amp;/vidUT0@00T, #E<br/>ダウンロードするファ<br/>イルを選択します<br/>/#Tレコード3<br/>タイトル ア<br/>GRL:<br/>/#Tレコード3<br/>タイトル ア<br/>GRL:<br/>/#TLC 0kinawa_at_0ma_20100601_20100616.ext.duf<br/>GRL:<br/>/#CT_0kinawa_at_0ma_20100601_20100616.ext.duf<br/>##ファイル 3@ 6402741/frf<br/>##ファイル 3@ 6402741/frf<br/>##CT_0kinawa_at_0ma_20100601_20100616.ext.html<br/>***********************************</pre>                                                                                                    | イルサ<br>イズ<br>9,787<br>0,090 |  |  |  |

- ◆「ダウンロードー覧」画面をスクロールダウ ンすると、登録されているファイルが表示さ れます。
- ◆ 必要なファイルを選択します。
- ◇「全チェック」を選択すると、1000件までの ファイルを選択できます。(1000件以上ファ イルがある場合は、1000件ごとにダウン ロードを繰り返してください)
  - ◆ 50,000ファイルまでを一括ダウンロードするため のファイルダウンロードスクリプトを利用することも 可能です。スクリプトはPythonを必要とします。ス クリプトダウンロードのリンクは、50,000ファイル以 下に絞られると表示されます。(利用方法は、スク リプトの使い方をご覧ください)

◆ 選択されたファイルは、一括ダウンロードの 下部に表示されます。後から1ファイルごと に削除することも可能です。 DIAS Data Integration & Assister Barrier

ファイルの絞込み①:キーワード

# ◆キーワード検索することで、ファイルを絞り込むことができます。

| ○ DIASデータ俯瞰・検索: x ③ ファイルダウンロード x ← → C ① dias-dss.tkl.iis.u-tokyo.ac.jp/dl/storages/filelist/data         | aset:1                                | P DIASデータ俯瞰・検索:×                      | キーワードを入力                                           | Enter                    | rキーを押                            |                                                                        |
|----------------------------------------------------------------------------------------------------|---------------------------------------|---------------------------------------|----------------------------------------------------|--------------------------|----------------------------------|------------------------------------------------------------------------|
| ::: アプリ 🏂 吉川研究室 (Yoshika) 📃 DIAS 訧 KUMail 🛞 情報学研究科能                                                       | 設予※ 🛞 全学共通科目の授業 🗋 大学生                 | 111 アプリ 🏃 吉川研究室 (Yang                 | すか、ファイル検                                           | 案」ホタン                    | ンをクリッ<br>「 都大学KULINE »           |                                                                        |
| ディレクトリ指定                                                                                                  | キーワード                                 |                                       | クします。                                              |                          | ·                                |                                                                        |
| /ceop/model/grid                                                                                          |                                       | · · · · · · · · · · · · · · · · · · · |                                                    |                          |                                  |                                                                        |
|                                                                                                    |                                       | •                                     | <u>tokyo.ac.jp/d</u>                               | mm/doc/CEOP M            | Model Grid BoM-DIAS-en.html      |                                                                        |
|                                                                                                    |                                       |                                       | ディレクトリ指定                                           |                          | キーワード指定                          |                                                                        |
| eop<br>model                                                                                              | 部分一致(like)▼                           | /ceop/model/grid                      | d PL                                               | 1000hPa 031              | 163                              |                                                                        |
| arid<br>BMPC                                                                                              | 単語はスペース区切りで複数を指定                      |                                       |                                                    |                          |                                  |                                                                        |
| U DHILL                                                                                                   | 検索                                    |                                       | 部合                                                 | }──致(like) ▼             |                                  |                                                                        |
|                                                                                                    | <u><u></u></u>                        |                                       |                                                    |                          |                                  |                                                                        |
| ファイル検索                                                                                                    | ~~~~~~~~~~~~~~~~~~~~~~~~~~~~~~~~~~~~~ | $C \cup V_{a} \cup V_{b}$             | 単語 検索                                              | はスペース区切りで複<br>モードによる違いは以 | 塩数を指定出来ます。<br>以下の通りです。 <u>続き</u> |                                                                        |
| ディレクトリ指定は手動で入力することもディレクトリ名をクリック                                                                           | すること                                  |                                       |                                                    |                          |                                  |                                                                        |
| キーワード指定はディレクトリ名、ファイル名の一部の指定ができます                                                                          | す(部分一致の選び                             | ファイル                                  | 検索                                                 |                          |                                  |                                                                        |
|                                                                                                    |                                       |                                       |                                                    |                          | 単語一致・部分一致の                       | D検索が可能です。                                                              |
| 1 / 372ページ, 1000 / 371996 レコード, 開始レコード 1 , 終了レコ                                                           | ⊐− F 10                               | ディーマトリ指定は手動で<br>指定はディレク               | 入力することもディレクトリ名をクリックすること<br>トリ名、ファイル名の一部の指定ができます(部分 | :でも可能です。<br>一致の選択を推奨)。   |                                  |                                                                        |
| <u> </u>                                                                                                  |                                       | ノ指定とキーワー                              | ード指定を同時にすることも可能です。                                 |                          | 単語——致                            |                                                                        |
| <u>ceop &gt; model &gt; grid &gt; BMRC &gt; CEOP BMRC air tmp</u><br><u>grb</u>                           | PL 1000nPa 03163 34                   |                                       |                                                    |                          |                                  | ニークも検売結果 トレイルレキオ                                                       |
| <u>ceop &gt; model &gt; grid &gt; BMRC &gt; CEOP BMRC air tmp</u><br>arb                                  | PL 1000hPa 03164 34                   |                                       | ト,開始レコート1,終了レコート6                                  |                          |                                  |                                                                        |
| ceop > model > grid > BMRC > CEOP BMRC air tmp                                                            | PL 1000hPa 03165 34                   |                                       | タイトル                                               |                          | 複数単語を指定したな                       | 易合はOR条件で検索されます。                                                        |
| <ul> <li><u>grb</u></li> <li><u>ceop &gt; model &gt; grid &gt; BMRC &gt; CEOP BMRC air tmp</u></li> </ul> | PL 1000hPa 03166 34                   | ceop > model > g                      | rid > BMRC > CEOP BMRC air tmp PL 10               | <u>00hPa 03163 grb</u>   | 2                                |                                                                        |
| grb                                                                                                    | BL 1000bB> 02167 24                   | ceop > model > g<br>arb               | rid > BMRC > CEOP BMRC geop ht PL 10               | <u>00hPa 03163</u>       | 部分一致(like)                       |                                                                        |
| grb                                                                                                    | <u>FE 1000II/4 05107</u> 34.          | ceop > model > g                      | rid > BMRC > CEOP BMRC mer wnd PL 1                | 000hPa 03163             | 単語と部分                            | データを検索結果として返します                                                        |
| <u>ceop &gt; model &gt; grid &gt; BMRC &gt; CEOP BMRC air tmp</u><br><u>grb</u>                           | PL 1000hPa 03168 34                   | grb<br>ceop > model > a               | rid > BMRC > CEOP BMRC omega PL 100                | 0hPa 03163 grb           |                                  | $\gamma \rightarrow \gamma c k \pi m \Lambda c c c c c c c s \gamma c$ |
| ceop > model > grid > BMRC > CEOP BMRC air tmp<br>grb                                                     | PL 1000hPa 03169 34                   |                                       |                                                    | 00050-00160              | 複数拍正しに场合は4                       | AND宋件で快楽されます。                                                          |
| ceop > model > grid > BMRC > CEOP BMRC air tmp                                                            | PL 1000hPa 0317 grb 34                | grb                                   | The > BMRC > CEOP BMRC Specificilit PL 1           | <u>00011Pa 03103</u>     |                                  |                                                                        |
| ceop > model > grid > BMRC > CEOP BMRC air tmp<br>grb                                                     | PL 1000hPa 03170 34                   | ceop > model > g<br>grb               | rid > BMRC > CEOP BMRC zon wnd PL 1                | <u>000hPa 03163</u>      | 部分一致(bigram)                     |                                                                        |
| ceop > model > grid > BMRC > CEOP BMRC air tmp<br>geb                                                     | PL 1000hPa 03171 34                   | 一括ダウンロー                               | ۲ <u> </u>                                         |                          | 単語と部分一致する                        | データを検索結果として返します。                                                       |
| GEOD > model > grid > BMRC > CEOP BMRC air tmp                                                            | PL 1000hPa 03172 34                   |                                       |                                                    |                          | 複数指定した場合はん                       | AND条件として検索されます。                                                        |
| grb<br>ceop > model > grid > BMRC > CEOP BMRC air tmp                                                     | PL 1000hPa 03173 34                   | ダウンロード                                | 統計 ちち ちつっ                                          | 211                      |                                  |                                                                        |
| ceop > model > grid > BMRC > CEOP BMRC air tmp<br>grb                                                     | PL 1000hPa 03174 34                   | << 前へ     次へ >>                       | 取り込まれにした                                           |                          |                                  | 10                                                                     |
| ceop > model > grid > BMRC > CEOP BMRC air tmp<br>grb                                                     | PL 1000hPa 03175 34                   |                                       | いい ない こうしみ タ                                       | 0                        | •                                |                                                                        |

# ファイルの絞込み②:ディレクトリ

# ᠅ディレクトリ指定することで、ファイルを絞り込むことができます。

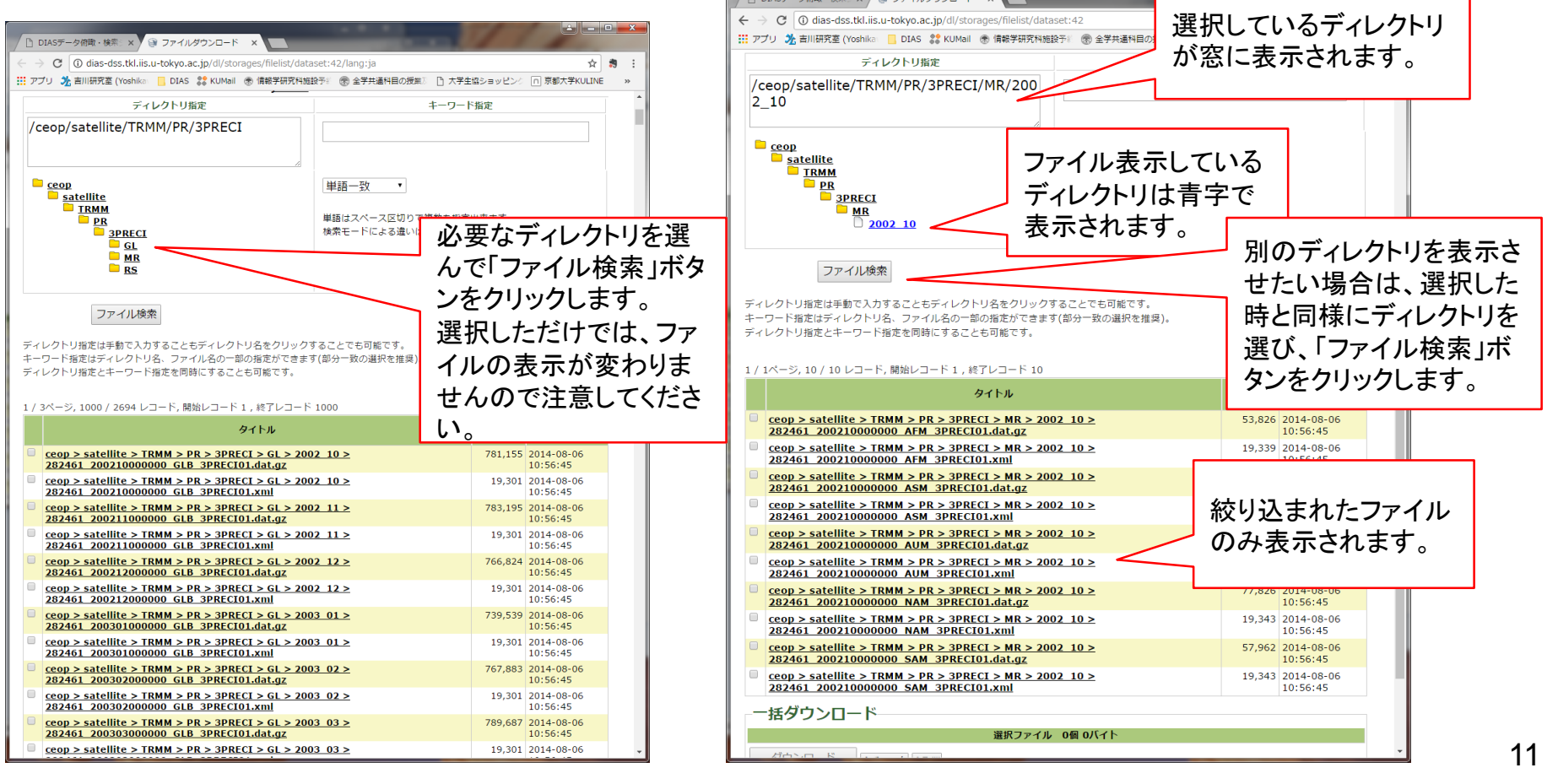

# ファイルの絞込み③:併用 \*ディレクトリ指定と、キーワード検索を併用することも可 能です。

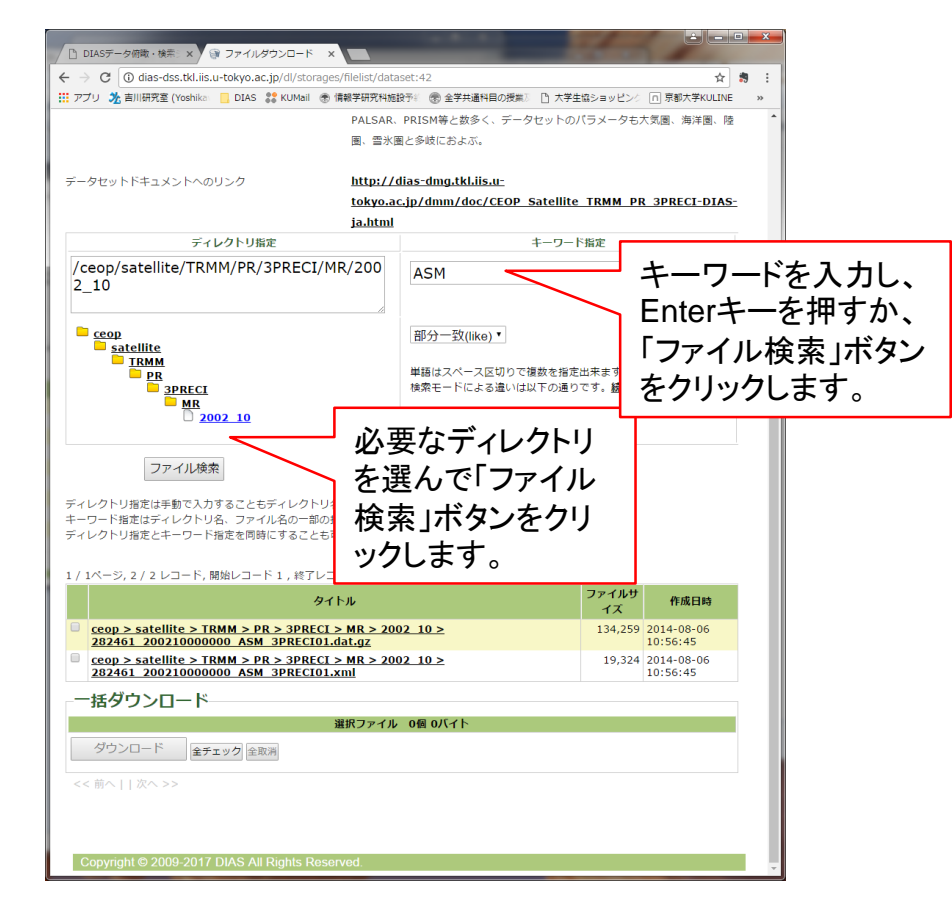

指定されたディレクトリ以下のファイルをキー ワードで絞り込むことができます。

ディレクトリ指定・キーワード検索は、どちらから行っても構いません。

# ダウンロードボタンをクリックする

# ◆選択ファイルを確認し、ダウンロードボタンをクリックします。

## ◆ダウンロードボタンは、ファイル一覧の下部にあります ので、選択ファイルが多い場合は、スクロールダウンし てください。

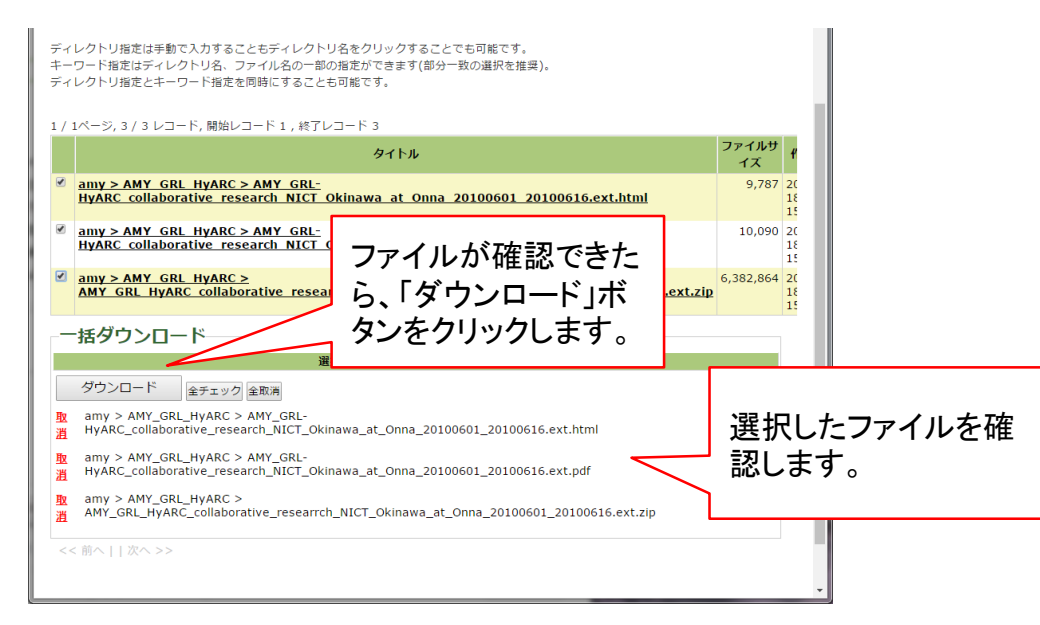

データセットのポリシーを確認する

## 

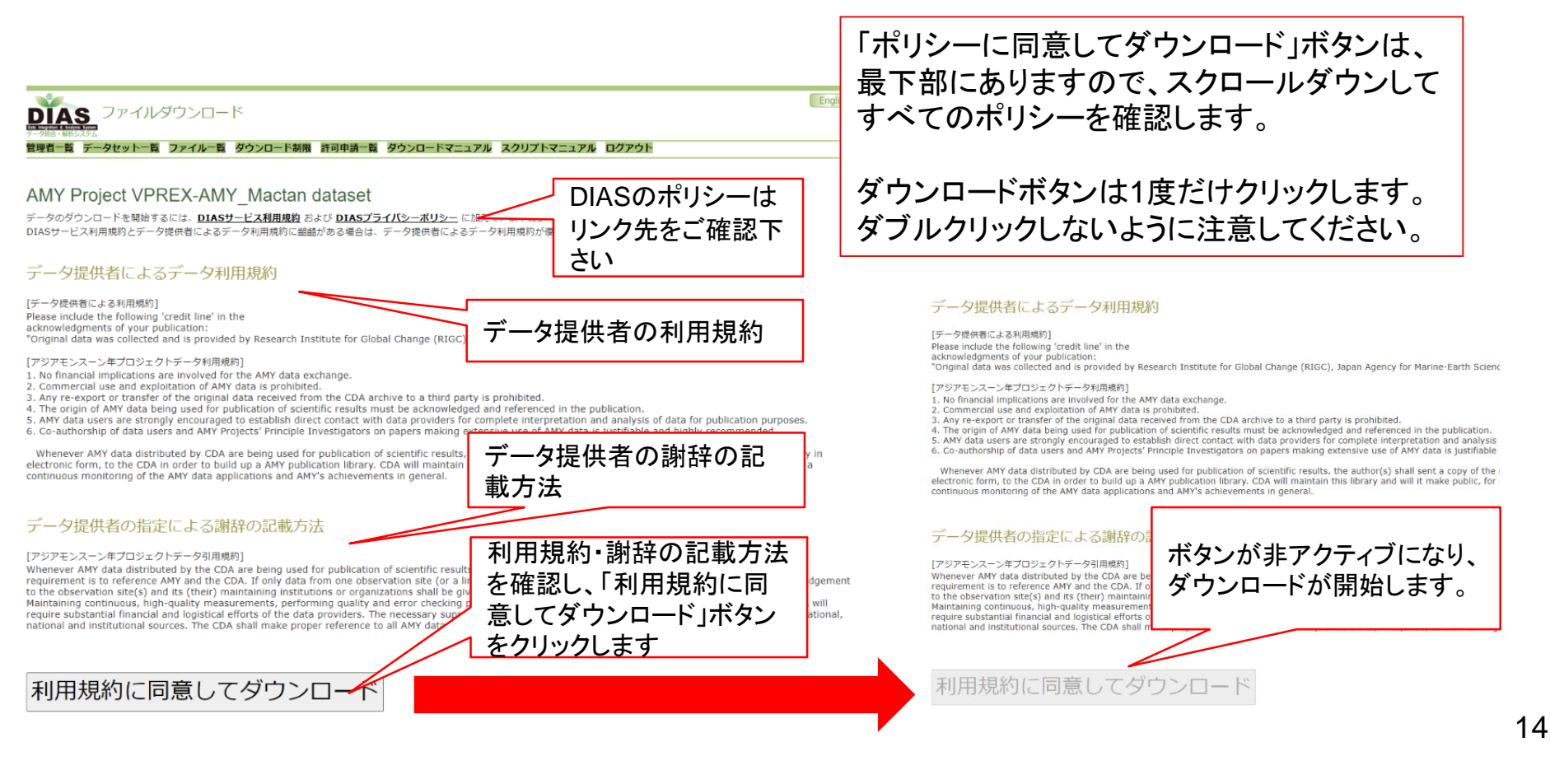

# DIASデータダウンロードシステムに関する問合せ

◆DIASデータダウンロードシステムに関する問合せは以下までお願いいたします。

dias-office@diasjp.net

更新履歴

### 2017/07/012

- ✤ 新規作成
- 2018/12/13
  - ◆ 問い合わせ先メールアドレス、DIASアカウント申請 URL変更
- 2019/01/15
  - ◆ スクリプトダウンロードに関する説明を追加
- 2020/11/11
  - 利用規約確認画面に関する説明を修正
- 2022/07/24
  - ◆ 専用のダウンロードサイトがある場合の説明を追加
  - ◆ 利用イメージの説明を追加